## 畫面1 完成線上報名畫面,若申請住宿,請依系統所給之帳號、密碼,進入上傳成績單的連結網頁

|                                                               | - 7 🛛                |
|---------------------------------------------------------------|----------------------|
| CO + A http://www3.stat.sinica.edu.tw/camp2008/register_w.asp | ogle 🔎 🔻             |
| 檔案(E) 編輯(E) 檢視(Y) 我的最愛(A) 工具(T) 說明(H)                         | -                    |
| Google C- ■ 開始 🛷 🚱 - 🟠 書籤- 💁 6 已 攔截 🤎 拼字檢查 - 👫 翻譯 - 🕒 傳送到- 🌽  | ◎ 設定▼                |
| <ul> <li>     ★ ※ 2008統計科學管-網路報名     </li> </ul>              | ▶ 網頁(P) ▼ ◎ 工具(Q) ▼  |
| <u>2008統計科學登</u> QQ2:您已經完成參加2008統計科學營的報名手續!                   | 網路報名                 |
| 感謝您參加統計科學營,本所將審查參加者資格,待核准後,於8月10日前以Email7                     | 方式通知!                |
| 請罕記您的報名編號: 103!<br>和您的重屢個人容碼· AFNK!                           |                      |
| 如果您有申請住宿,您必須使用報名編號和個人密碼上傳您的成績單以完成註冊手約                         | 賣!                   |
| 您的報名編號和個人密碼將立即以E-mail寄送至您的電子信箱!                               |                      |
| GoBack [Contact Us]                                           |                      |
|                                                               |                      |
|                                                               |                      |
|                                                               |                      |
|                                                               |                      |
|                                                               |                      |
|                                                               |                      |
|                                                               |                      |
| 🛃 開始 🕴 🤇 🕲 🔞 收件 🛆 Re. 諸 🌈 I an Q 🏚 Re: 關 🌈 2008 🔮 文件2 🍃 2008  | 📑 交件3 🔇 🛡 🥵 下午 03:11 |

## 畫面2 請輸入帳號、密碼

| C Transcript Submitting - Windows Internet Explorer                                                 |                         | - 7 🗙      |
|----------------------------------------------------------------------------------------------------|-------------------------|------------|
| 🚱 🕤 ᠇ http://www3.stat.sinica.edu.tw/camp2008/fileup.asp                                            | 🖌 🛃 🗙 Google            | <b>P</b> • |
| 檔案(E) 編輯(E) 稅閥(C) 我的最愛(A) 工具(I) 說明(H)                                                               |                         | ÷          |
| Google 💽 - ■ 開始 🖗 🖉 - 🔯 書籤 - 👰 6 已 攔截 🤎 拼字檢查 - 👫                                                    | 翻譯 🗸 🎍 傳送到🕶 🥒           | ◎ 設定•      |
| 😭 🏟 🌈 Transcript Submitting                                                                         | 🚹 🔹 🗟 🕤 🖶 🖬 🔂 網頁(P) 🕶 🍈 | 工具(Q)▼ "   |
| 2008 統計科學營                                                                                          |                         |            |
| Required Information Checking F                                                                     | Page                    |            |
| Notice:                                                                                             |                         |            |
| 上傳成績單之前,請先至網路報名網頁填寫報名表格報名,並取得執                                                                      | 8名編號與密碼方能上傳成績單.         |            |
| Please Enter Required Information                                                                   | ation                   |            |
| 報名編號: 103<br>密碼:                                                                                    |                         | H          |
| 中央研究院<br>統計科學研究所<br>Institute of StateSteriel Science Academia Sintes<br>Http::台北市南進度研究院設工的10278356 | 11 Fax : (02)/2783_1523 |            |
| 「新聞結果」 ため 愛 「如 收件                                                                                   | 👔 🤤 網際網路                | ロロの ・      |

畫面 3 請按 『瀏覽…』鍵選取欲上傳的成績單, 然後按『上傳』鍵上傳成績單. 上傳的成績單限定為 doc 檔或是 pdf 檔

| C Transcript Submitting -                                                                                                    | Windows Internet E         | xplorer          |                                                                                                    |                                                  |                       |                                  |
|----------------------------------------------------------------------------------------------------|----------------------------|------------------|----------------------------------------------------------------------------------------------------|--------------------------------------------------|-----------------------|----------------------------------|
| Signature Content of the second second s | inica.edu.tw/camp2008/file | eup.asp          |                                                                                                    | ✓ 47 ×                                           | Google                | • ۹                              |
| 檔案(E) 編輯(E) 檢視(Y) 扌                                                                                                    | 敗的最愛(A) 工具(I) 訂            | 說明(H)            |                                                                                                    |                                                  | •                     | •                                |
| Google C-                                                                                                    | ✔ 開始 🕬 🌮 🖌 🗘 非             | 醫籤▼ 壑6已攔截 💙      | 拼字檢查▼                                                                                                    | 95 翻譯 🗸 🍺 傳送到                                    | • 🆉 🔘 🗟               | 掟▼                               |
| 🚖 🏟 🌈 Transcript Submitting                                                                                                    | 2                          |                  |                                                                                                    | 🟠 • 🖻 · 🖷                                        | ▶ • 📴 網頁(P) ▼ 🎯 工具(Q) | • »                              |
|                                                                                                    |                            | 武                | 要報名                                                                                                    | 本所地圖                                             | 活動議程                  | ^                                |
|                                                                                                    | 20                         | 008統計            | 科學習                                                                                                    | <u>火</u><br>弓                                    |                       |                                  |
| g I                                                                                                    | Page                       |                  |                                                                                                    |                                                  |                       |                                  |
| -                                                                                                    | 【成績單上傳】                    | 【上一頁】            |                                                                                                    | 【首頁】                                             |                       |                                  |
| à                                                                                                    | 選擇欲上傳的成績<br> [劉            | 單:<br>覽〕上傳〕      | 請按『<br>『<br>。<br>『<br>成<br>:<br>健<br>』<br>で<br>、<br>:<br>定<br>で<br>、<br>(<br>)<br>定<br>で<br>(<br>)<br>の<br>、<br>の<br>(<br>)<br>の<br>、<br>の<br>(<br>)<br>の<br>、<br>の<br>(<br>)<br>の<br>の<br>の<br>の<br>(<br>)<br>の<br>の<br>の<br>の<br>の<br>の<br>の<br>の<br>の<br>の<br>の | 瀏覽』鍵選取谷<br>績單, 然後按『上<br>上傳成績單. 上傳<br>限定爲 doc 檔或易 | 灾上.<br>伯勺<br>圣        |                                  |
|                                                                                                    |                            |                  |                                                                                                    |                                                  | 網際網路                  | <ul> <li>✓</li> <li>✓</li> </ul> |
| 🛃 開始 📄 🙋 🌢 🖉 🚺                                                                                                    | 🧿 收件 🦳 🖴 Re: 請             | 🏉 I am Q 👔 Re: 嗣 | 🌈 Transc                                                                                                    | 🔮 文件2 🔭 2008.                                    | 🔮 上傳 🔇 🛡 💕 下午 !       | 03:22                            |